## [Chefia] Cadastrar autorizador de requisição na unidade

## 12/03/2025 07:56:43

| Impri | mir | artigo | da | FAO |
|-------|-----|--------|----|-----|

| Categoria:                                                                                                    | SIG - Sistema Integrado de Gestão::SIPAC::Acessos ao<br>SIPAC                                                                                              | Votos:              | 0                                            |  |  |  |
|----------------------------------------------------------------------------------------------------|----------------------------------------------------------------------------------------------------|---------------------|----------------------------------------------|--|--|--|
| Estado:                                                                                                    | público (todos)                                                                                                    | Resultado:          | 0.00 %                                       |  |  |  |
| Idioma:                                                                                                    | pt_BR                                                                                                    | Última atualização: | Sex 09 Ago 08:35:36 2024 (America/Sao_Paulo) |  |  |  |
|                                                                                                    |                                                                                                    |                     |                                              |  |  |  |
| Palavras-chave                                                                                                    |                                                                                                    |                     |                                              |  |  |  |
| autorizador; requisição;                                                                                                    |                                                                                                    |                     |                                              |  |  |  |
|                                                                                                    |                                                                                                    |                     |                                              |  |  |  |
| Sintoma (público)                                                                                                    |                                                                                                    |                     |                                              |  |  |  |
|                                                                                                    |                                                                                                    |                     |                                              |  |  |  |
|                                                                                                    |                                                                                                    |                     |                                              |  |  |  |
| Problema (público)                                                                                                    |                                                                                                    |                     |                                              |  |  |  |
| [Chefia] Como indicar auto<br>unidade                                                                                          | orizador de requisição de material no SIPAC na                                                                                                    |                     |                                              |  |  |  |
|                                                                                                    |                                                                                                    |                     |                                              |  |  |  |
| Solução (público)                                                                                                    |                                                                                                    |                     |                                              |  |  |  |
| Etapa 1: Acessar o SIPAC<br>Acessar SIPAC >> Portal A<br>Indicar Autorizadores de F<br>Escolher a Unidade de Tra<br>Cadastrar. | Administrativo >> Aba Requisições >> Autorizações >><br>Lequisição. Etapa 2: Indicar autorizadores<br>Imitação e digitar nome do usuário e clicar no botão |                     |                                              |  |  |  |
| Etapa 3: Verificar se o usuário foi cadastrado conforme imagem                                                                 |                                                                                                    |                     |                                              |  |  |  |